## Guide to Using the City of Bowling Green On-Line Rental Self-Certification Portal

## 1. Go to link: https://gis.bgohio.org/rentalinspection

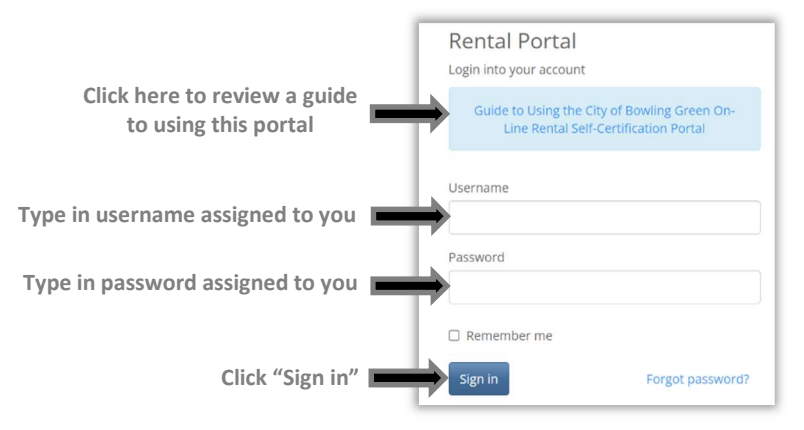

**2. Sign-in** using your assigned <u>username</u> and <u>password</u> (provided in letter & email). You will automatically be instructed to change your password.

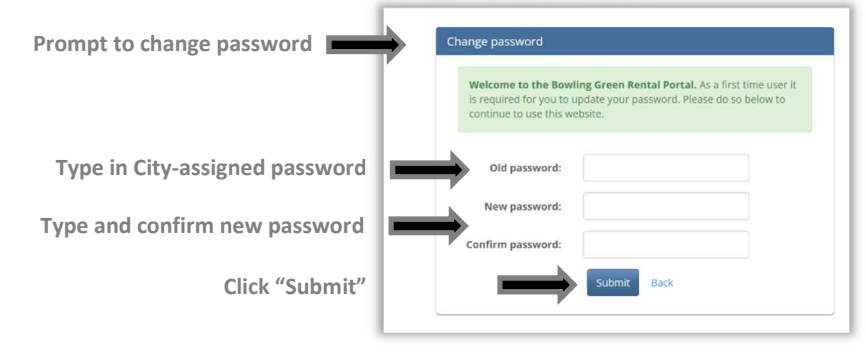

**3.** This screen will appear after the password change and whenever you log in to the portal in the future:

| Rental Portal                       | Addresses Requiring Insp | ection Submitted Inspections Approved Re               | entals Information Handouts 🔻 |
|-------------------------------------|--------------------------|--------------------------------------------------------|-------------------------------|
| Address Inspection                  | es Requiring             | Submitted Inspections                                  | Approved Rentals              |
| List of all appro<br>an inspection. | ved addresses requiring  | List of all inspection forms that have been submitted. | Approved Rental Forms         |

**4.** Click on "Addresses Requiring Inspection" to review, approve, and submit the Exterior and Interior Self-Inspection Checklists.

**5.** Click on the blue box under the "**Inspection Form**" for the address of the rental unit for which you want to fill in the Inspection Form. Once you click on the form, you will enter the date, and read & click that you understand the statement.

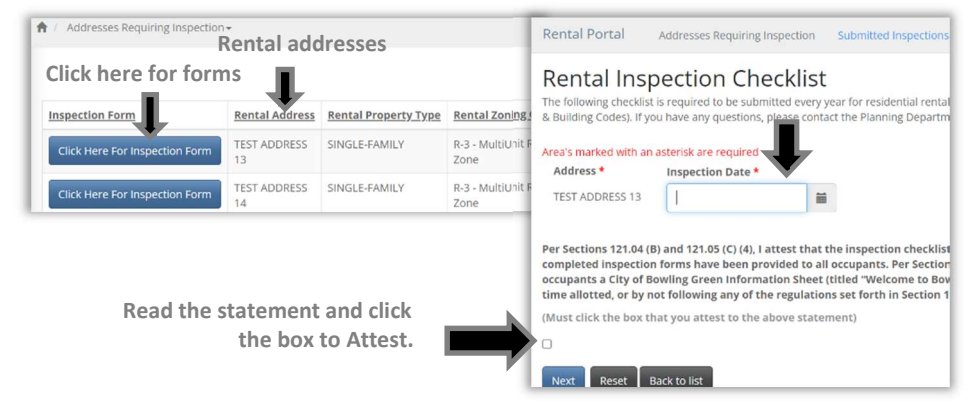

6. The first checklist is the "Exterior Rental Inspection Checklist", divided into 3 main categories: "Structural Conditions" (Step 1), "Healthy Living Conditions" (Step 2), and "Life Safety" (Step 3). In each step, check the appropriate box "pass, fail, or N/A" for each criterion.

Note: There is an option to upload a 3<sup>rd</sup> party inspection; this is not required unless your property is no longer eligible for the Self-Inspection Program or you already had a 3<sup>rd</sup> party inspection that is similar to the Interior and Exterior Inspections Forms.

|                                                                                                    | Ext                                                                                    | erior Rental Inspection Checklist                                |
|----------------------------------------------------------------------------------------------------|----------------------------------------------------------------------------------------|------------------------------------------------------------------|
| f the address has had an exter<br>Add files                                                                                     | rior inspection performed by a 3rd party plea                                          | ise attach all necessary documents                               |
| Drag files here                                                                                                    |                                                                                        |                                                                  |
|                                                                                                    |                                                                                        |                                                                  |
|                                                                                                    |                                                                                        |                                                                  |
| rou must complete all steps.                                                                                                    |                                                                                        |                                                                  |
|                                                                                                    |                                                                                        |                                                                  |
|                                                                                                    |                                                                                        |                                                                  |
| Step 1 (Structural Conditions)                                                                                                  | Step 2 (Healthy Living Conditions) Step 3                                              | (Life Safety Conditions)                                         |
| Step 1 (Structural Conditions)                                                                                                  | Step 2 (Healthy Living Conditions) Step 3                                              | (Life Safety Conditions)                                         |
| Step 1 (Structural Conditions)<br>Foundations •<br>Every foundation wall, pier o<br>tight and rodent-proof.                     | Step 2 (Healthy Living Conditions) Step 3                                              | : (Life Safety Conditions)<br>hall be maintained in a safe manne |
| Step 1 (Structural Conditions)<br>Foundations •<br>Every foundation wall, pier o<br>tight and rodent-proof.<br>O Pass           | Step 2 (Healthy Living Conditions) Step 2 r structural element, including chimneys, sl | (Life Safety Conditions)<br>Hall be maintained in a safe manne   |
| Step 1 (Structural Conditions)<br>Foundations *<br>Every foundation wall, pier o<br>tight and redent-proof.<br>O Pass<br>O Fail | Step 2 (Healthy Living Conditions) Step 3 r structural element, including chimneys, sl | (Life Safety Conditions)                                         |

7. After completing the Exterior Rental Inspection Checklist, click "Interior Rental Inspection Checklist" (near the top right of the screen) or "Next" (near the top left and near the bottom left) and complete the checklist the same way as step 6. The Interior Rental Inspection Checklist has 4 main categories: "Structural Conditions" (Step 1), "Healthy Living Conditions" (Step 2), "Life Safety Systems" (Step 3), and "Building Systems" (Step 4). The text will turn red if you have missed any.

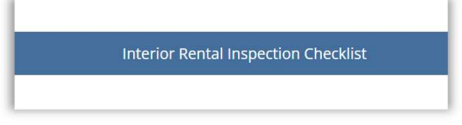

When both checklists are completed, **click "Save"** (near the top right of the screen and near the bottom left).

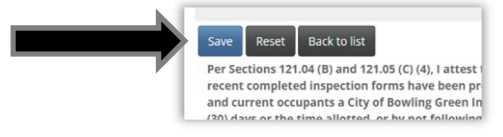

**8.** Once you click "Save", **you will see a screen confirming submittal**, which will also show what you submitted. There will be an option to **"Download"** the **checklists** (which also can be found under "Submitted Inspections", see Step 9)

Screen confirming your submittal ( A green message "Approved" means all items were marked "pass"; a red message "denied" means at least one item was marked "fail")

| Rental Inspection Checklist Back to list Download Checklist |                                                                                                    |
|-------------------------------------------------------------|----------------------------------------------------------------------------------------------------|
|                                                             | Status                                                                                                    |
|                                                             | Approved.<br>The City of Bowling Green has received your Rental Self-Certification Forms – thank<br>you. If there are any other questions, a City staff member will contact you.<br>Otherwise, this on-line portal is confirmation the required information was received<br>and all items were marked "pass". |
| Rental Inspection Checklist                                 |                                                                                                    |
| Back to list Download Checklist                             |                                                                                                    |
|                                                             | Status                                                                                                    |
|                                                             | Denied.<br>The City of Bowling Green has received your Rental Self-Certification Forms – thank<br>you. Since one or more checklists items were marked "fail", you are required to abate<br>the violations within 30 days to remain in the Rental Self-Certification Program. City                             |

**9.** You can view submitted inspection forms by clicking the home button (near the top left of the screen) and then click **"Submitted Inspections"**, which will display all addresses with submitted checklists. City staff will contact you ONLY if there are further questions or "failed" items needing attention. **The ordinance requires you to print the submitted checklists for tenants**, which can be done on this same page by **clicking the magnifying glass**. The **Resident Information Sheet**, **you are also required to give to tenants**, is on the left side of the screen or at the top right of the screen and titled "**Information Handouts**".

| nspection             |   |                |                              |
|-----------------------|---|----------------|------------------------------|
| Submitted Inspections |   | Address        | Inspection Date $\downarrow$ |
| Approved Rentals      | ٩ | TEST ADDRESS 6 | 8/30/2023                    |

10. Click on the "Approved Rentals" to print approved Rental Registration Form(s)

- the ordinance requires the registration form to be posted in the rental unit in a "common area or other area so that it is visible to all occupants and inspectors."
When you click on the box, a list of approved rental registrations will show up by each unit address.

|    |              | Street Address     | Property Type     | Zoning Classification               | Check Box if Legal Nonconforming Use | Property Status | Bedrooms | Exemptions         | Notes |
|----|--------------|--------------------|-------------------|-------------------------------------|--------------------------------------|-----------------|----------|--------------------|-------|
| 10 | PDF Document | TEST ADDRESS       | SINGLE-<br>FAMILY | R-3 - MultiUnit<br>Residential Zone |                                      | APPROVED        | 1        | NOT-<br>APPLICABLE |       |
| 10 | PDF Document | TEST ADDRESS<br>12 | SINGLE-<br>FAMILY | R-3 - MultiUnit<br>Residential Zone |                                      | APPROVED        | 1        | NOT-<br>APPLICABLE |       |
| 10 | PDF Document | TEST ADDRESS<br>13 | SINGLE-<br>FAMILY | R-3 - MultiUnit<br>Residential Zone |                                      | APPROVED        | 1        | NOT-<br>APPLICABLE |       |

Click the pdf of the rental registration form next to each address

**11. If you have more addresses to submit Inspections Forms** for, you can go back to the main page again with the **"home"** button in the top left corner or click **"Addressing Requiring Inspection"** on the left and repeat the steps for each address.

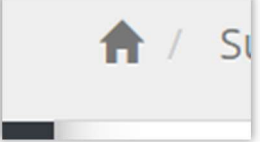